# Инструкция по работе преподавателя в среде ИОС СПбГУПТД (Moodle)

# Проверка контрольных работ

Для того, чтобы проверить контрольные работы заочников, Вам необходимо:

1. Зайти на сайт <u>http://edu.sutd.ru/moodle;</u>

2. Ввести логин и пароль, выданный на кафедру. После входа в систему вы увидите окно, в котором в правом верхнем углу указано название кафедры. При наведении курсора на название появляется меню:

| € i edu.sutd.ru/moodle/                                                                                                    |             |                                                             |                                                                                  | E 80% C                                                                         | Q. <i>Поиск</i>                            | <                                                                           | 🖈 🗈        | 0 1                | r în              |                      | ŵ            |
|----------------------------------------------------------------------------------------------------|-------------|-------------------------------------------------------------|----------------------------------------------------------------------------------|---------------------------------------------------------------------------------|--------------------------------------------|-----------------------------------------------------------------------------|------------|--------------------|-------------------|----------------------|--------------|
| СПБГУПТД 📁 Русский (ru) 🕨                                                                                                   | 🚔 Мои курсы | • Сайт СПбГУПТД                                             | Библиотечные ресуры 🕨                                                            | Расписание занятий                                                              |                                            | 0 ⊠ ♦                                                                       | 📕 Кафед    | цра Инфор          | мационі           | ных сис              | стем 🕨       |
| 🔲 Дистанци                                                                                                    | онные       | образова                                                    | ательные те                                                                      | хнологии                                                                        | г СП                                       | <ul> <li>Кафедра Информаци</li> <li>Настройки</li> <li>Календарь</li> </ul> | онных сист | ем и комп          | ьютерн            | эго диз              | зайна        |
| ССНОВНОЕ МЕНЮ                                                                                                    |             |                                                             |                                                                                  |                                                                                 |                                            | Обмен сообщениями Личные файлы                                              |            |                    |                   |                      |              |
| <ul> <li>Новости сайта</li> <li>Справочная информация</li> </ul>                                                            |             | 🔁 Новости са                                                |                                                                                  | <ul> <li>Опятные фонты</li> <li>Сообщения форума</li> <li>Обсуждения</li> </ul> |                                            |                                                                             |            |                    |                   |                      |              |
| навигация                                                                                                    |             | Добавить новую тему                                         | У                                                                                |                                                                                 |                                            | <ul> <li>Мои оценки</li> <li>Значки</li> </ul>                              |            |                    |                   |                      |              |
| <ul> <li>В начало</li> <li>Моя домашняя страница</li> <li>Страницы сайта</li> <li>Мой профиль</li> <li>Мой курсы</li> </ul> |             | ИНФОРМАЩ<br>от Марина Чуј<br>уважај                         | ИЯ О СРОКАХ СЕССИИ НА<br>ркина - Вторник, 11 Апрель 2<br>ЕМЫЕ СТУДЕНТЫ ЗАОЧНОЙ Ф | 2-е ПОЛУГОДИЕ<br>017, 12:31<br>ЮРМЫ ОБУЧЕНИЯ!                                   |                                            | <ul> <li>Выход</li> <li>Справка</li> </ul>                                  |            |                    |                   |                      |              |
| МОН ЛИЧНЫЕ ФАЙЛЫ<br>Нет ни одного файла                                                                                     |             | ВЫСТАІ<br><mark>ВОЗМО:</mark><br>САЙТЕ :                    | ВЛЯЕМ ВАМ ГРАФИК УЧЕБНОІ<br>ІЖНЫ НЕЗНАЧИТЕЛЬНЫЕ ИЗМ<br>УНИВЕРСИТЕТА ЗА ДВЕ НЕДЕ  | ТО ПРОЦЕССА, В КОТОР<br>ЕНЕНИЯ В СРОКАХ СЕС<br>ЛИ ДО НАЧАЛА СЕССИИ              | юм указан<br><mark>СИИ.</mark> РАСПІ<br>I. | Ы СРОКИ СЕССИИ.<br>ИСАНИЕ ЭКЗАМЕНАЦИОН                                      | ной сесси  | IИ БУДЕТ I<br>Реда | зыстав<br>ктирова | ЛЕНО Н<br>ПЪ   Уд    | НА<br>(алить |
| Мои личные файлы                                                                                                    |             | ОБЪЯВЛЕ<br>от отдел Дист                                    | Е Н Н Е<br>анционных образовательных                                             | технологий - Воскресе                                                           | нье, 4 Дека                                | брь 2016, 14:58                                                             |            |                    |                   |                      |              |
| НАСТРОЙКИ                                                                                                    |             |                                                             |                                                                                  |                                                                                 |                                            |                                                                             |            |                    |                   |                      |              |
| Настройки главной страницы Режим редактирования                                                                             |             | Уважаемые студенты! В Инструкцию по регистрации<br>отзыва". |                                                                                  |                                                                                 |                                            | работе в ИОС доба                                                           | элен раз,  | реда               | ктирова           | <b>ка</b><br>ть   Уд | алить        |

3. Слева от названия кафедры есть иконка письма, при наведении курсора на которую появляется список из 5 последних отправленных сообщений (либо от пользователя-студента либо автоматическое сообщение о получении контрольной).

| eau.suta.ru/moodle/                                                  | L 80% C                                                                                                    | ~ HOUCK                                                                                                    |                                                               |  |
|----------------------------------------------------------------------|----------------------------------------------------------------------------------------------------|----------------------------------------------------------------------------------------------------|---------------------------------------------------------------|--|
| СПБГУПТД 🏴 Русский (гu) 🕨 🚔 Мои ку                                   | урсы • Сайт СПбГУПТД Библиотечные ресуры • Расписание занятий<br>                                                                                                    | 0 🖂 🝷                                                                                                    | Кафедра Информационных систем •                               |  |
| Дистанционнь                                                         | ые образовательные технологи                                                                                                    | 17 дн. назад<br>Пользователь Иван<br>Штеймиллер отправил новый<br>ответ на задание «Прием<br>контрольных работ»    | Непрочитанных сообщений: 0                                    |  |
| ОСНОВНОЕ МЕНЮ                                                        | к Новости сайта<br>Добавить новую тему                                                                                                    | 17 дн. назад<br>Пользователь Марина<br>Горохова отправил новый<br>ответ на задание «Прием<br>контрольных работ»    | Аннулировать подписк                                          |  |
| навигация 🗆<br>В начало<br>В Моя домашняя страница<br>Страницы сайта | ИНФОРМАЦИЯ О СРОКАХ СЕССИИ НА 2-е ПОЛУГОДИЕ<br>от Марина Чуркина - Вторник, 11 Апрель 2017, 12:31                                                                                              | О 17 дн. назад<br>Пользователь карина<br>кузнецова отправил новый<br>ответ на задание «Прием<br>контрольных работ» | 🔀 График учебного процесса.xls                                |  |
| ▲ Мой профиль<br>Мои курсы<br>Мои личные файлы                       | УВАЖАЕМЫЕ СТУДЕНТЫ ЗАОЧНОЙ ФОРМЫ ОБУЧЕНИЯІ<br>ВЫСТАВЛЯЕМ ВАМ ГРАФИК УЧЕБНОГО ПРОЦЕССА, В КО<br>ВОЗМОЖНЫ НЕЗНАЧИТЕЛЬНЫЕ ИЗМЕНЕНИЯ В СРОКАХ (<br>САЙТЕ УНИВЕРСИТЕТА ЗА ДВЕ НЕДЕЛИ ДО НАЧАЛА СЕСС | 9 17 дн. назад<br>Пользователь Евгения<br>Карпова отправил новый<br>ответ на задание «Прием<br>контрольных работ»  | нной сессии будет выставлено на                               |  |
| ет ни одного файла<br>Мои личные файлы                               |                                                                                                    | 9 17 дн. назад<br>Пользователь Кристина<br>Ермилова отправил новый<br>ответ на задание «Прием                      | Редактировать   Удалить<br>Обсудить эту тему (Пока 0 ответов) |  |
| настройки 🗉                                                          | ОБЪЯВЛЕНИЕ<br>от отдел Дистанционных образовательных технологий - Воскр                                                                                                    | контрольных работ»                                                                                                 | J                                                             |  |
| Настройки главной страницы Лежим редактирования                      | Уважаемые студенты! В Инструкцию по регист<br>отзыва".                                                                                                    | рации и работе в ИОС доб                                                                                           | авлен раздел " <b>Распечатка</b>                              |  |

4. В верхнем меню на главной странице есть пункт "*Мои курсы*", который содержит список дисциплин, закрепленных за Вашей кафедрой. Они отсортированы по алфавиту, наведя курсор мыши на дисциплину, можно увидеть подсказку, к какой группе она относится:

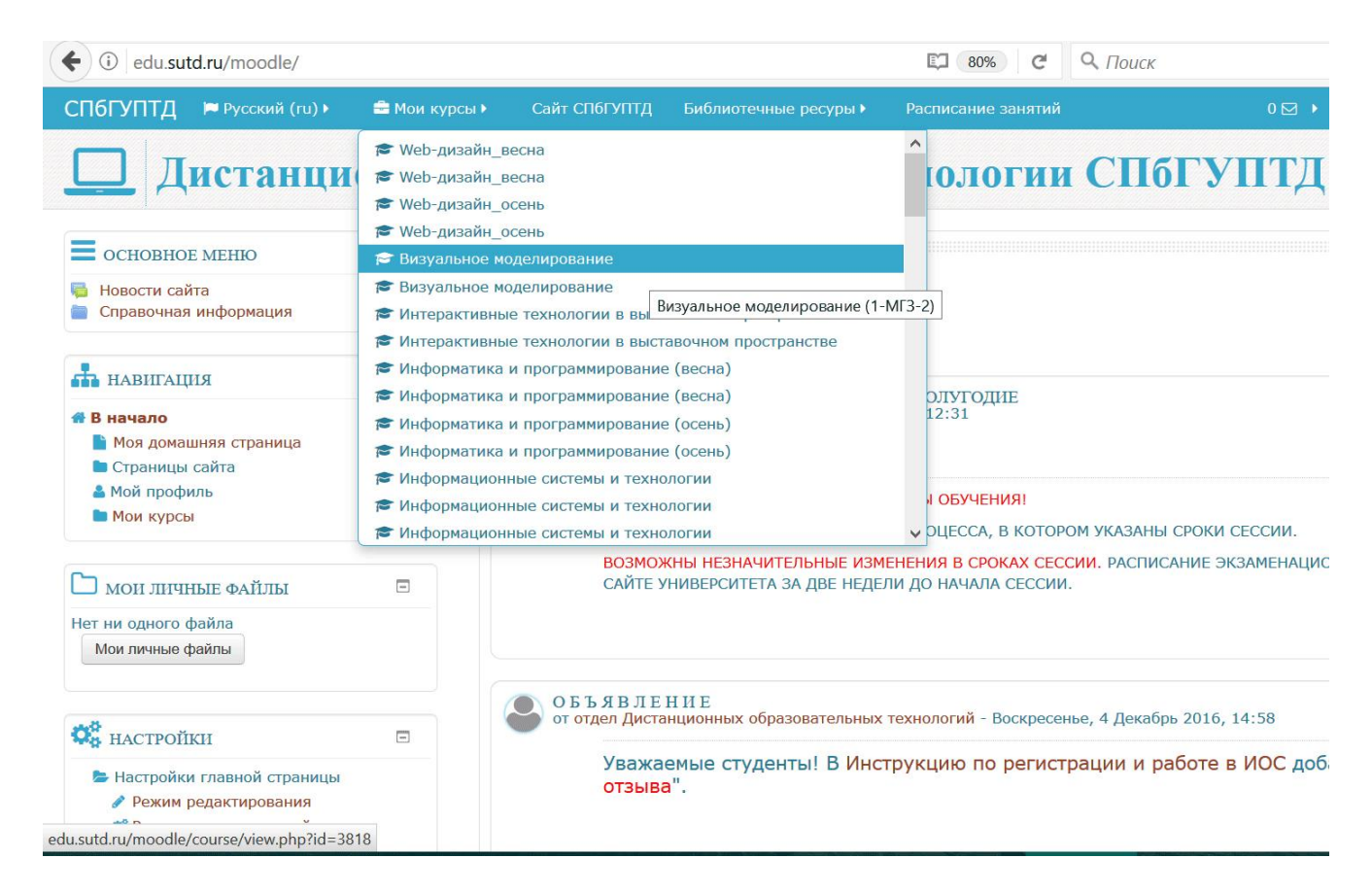

5. Такой же пункт меню "*Мои курсы*" есть слева в разделе "*Навигация*", кликнув по нему, увидим список всех дисциплин кафедры с полным названием, отсортированных по институтам (в том порядке, в котором они указаны на главной странице сайта в разделах Бакалавриат и Магистратура);

| € 🛈 edu.sut        | td.ru/moodle/my/                  |               |               |                       | 80% C Q /          | Тоиск |
|--------------------|-----------------------------------|---------------|---------------|-----------------------|--------------------|-------|
| СП6ГУПТД           | 🍽 Русский (ru) 🕨                  | 🚔 Мои курсы 🕨 | Сайт СП6ГУПТД | Библиотечные ресуры 🕨 | Расписание занятий |       |
| ДД                 | истанци                           | онные о       | бразова       | тельные те            | хнологии С         | Π     |
| В НАЧАЛО>МОЯ ДО    | МАШНЯЯ СТРАНИЦА                   |               |               |                       |                    |       |
| навигац            | ЯИ                                | =             |               |                       |                    |       |
| 📣 В начало         |                                   |               |               |                       |                    |       |
| Моя дома           | ашняя страница                    |               |               |                       |                    |       |
| Страницы           | сайта                             |               |               |                       |                    |       |
| 🔒 Мой проф         | иль                               |               |               |                       |                    |       |
| 🗁 Мои курс         | сы                                |               |               |                       |                    |       |
| Компью<br>ЭЗА-33   | отерная графика_весн              | на_3-         |               |                       |                    |       |
| Компью<br>ЭЗА-33   | отерная графика_осен              | нь_3-         |               |                       |                    |       |
| 🖿 Компью           | терная графика (2-Э               | 3A-36c)       |               |                       |                    |       |
| 🖿 Компью           | терный дизайн_3-ЭЗ                | A-36C         |               |                       |                    |       |
| 🖿 Компью           | терная графика_3-Э3               | 3A-36C        |               |                       |                    |       |
| 🖿 Компью<br>ЭЗА-34 | терная графика_весн               | на_3-         |               |                       |                    |       |
| 🖿 Компью<br>ЭЗА-34 | терная графика_осен               | нь_3-         |               |                       |                    |       |
| 🖿 Компью           | терная графика (2-Э               | 3A-41C)       |               |                       |                    |       |
| 🖿 Компью           | терный дизайн_3-ЭЗ                | A-41C         |               |                       |                    |       |
| 🖿 Компью           | терная графика_3-ЭЗ               | 3A-41C        |               |                       |                    |       |
| 🖿 Компью           | терная графика_(2-Э               | 3A-39C)       |               |                       |                    |       |
| 🖿 Компью           | терны <mark>й д</mark> изайн_3-ЭЗ | A-39C         |               |                       |                    |       |
| 🖿 Компью           | терная графика 3-ЭЗ               | 3A-39C        |               |                       |                    |       |

6. Далее, выбрав интересующую дисциплину и группу, попадаем в окно данной дисциплины. Здесь находятся методические материалы и внизу пункт "*Прием контрольных работ*":

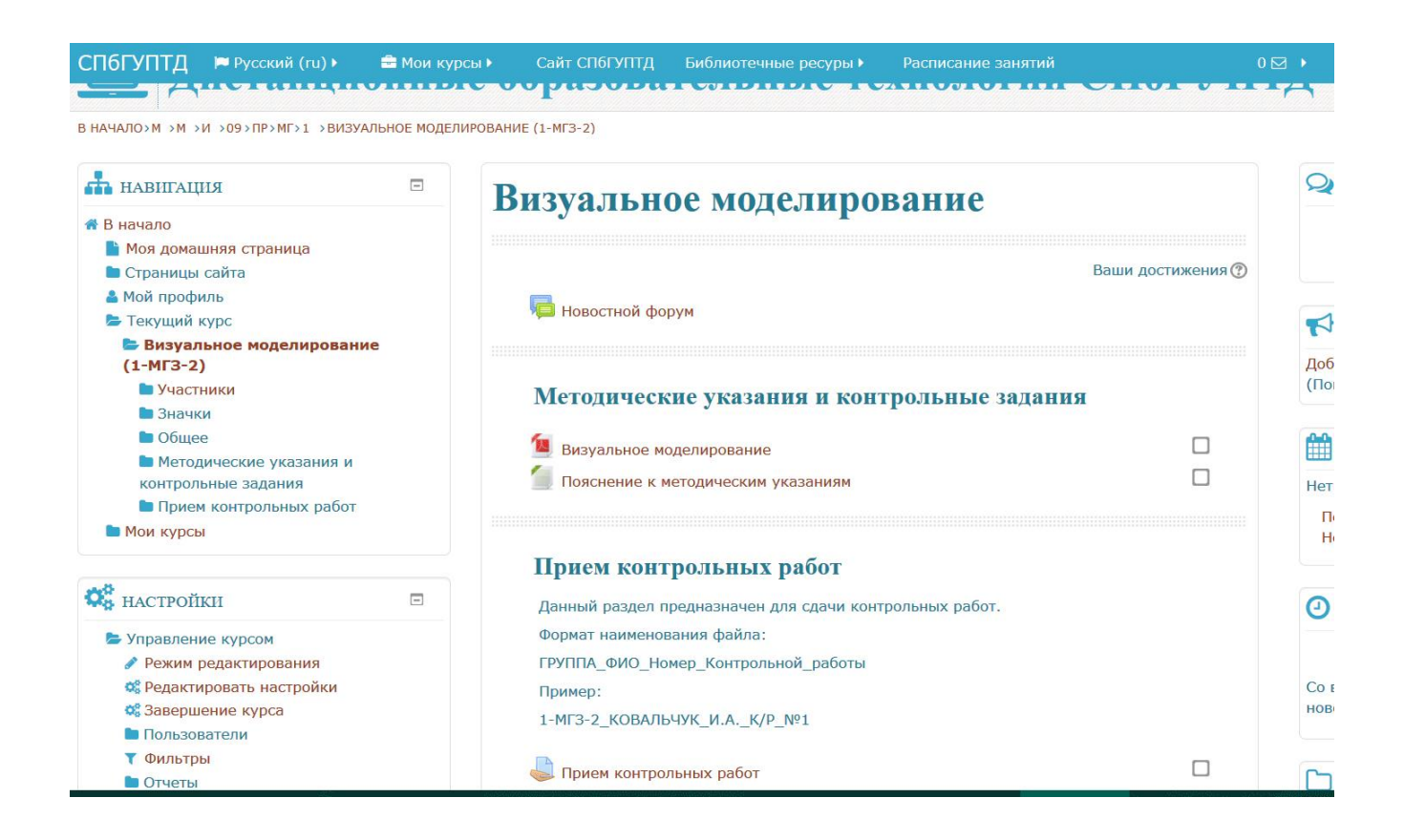

- 7. Откроется информационная страница со следующими полями:
- Участники общее количество студентов;
- Ответы общее количество присланных работ (как проверенных, так и нет);
- Требуют оценки количество непроверенных работ:

| СПбГУПТД 🏓 Русский (гu) 🕨 🚔 Мои ку                                                                                                    | рсы 🕨 Сайт СПбГУПТД Библиотечные ресуры 🕨                                                     | Расписание занятий 0 🖂 🕨                                    |  |  |  |  |
|----------------------------------------------------------------------------------------------------|-----------------------------------------------------------------------------------------------|-------------------------------------------------------------|--|--|--|--|
| 🛄 Дистанционнь                                                                                                    | ие образовательные те                                                                         | хнологии СПбГУПТД                                           |  |  |  |  |
| B HAYANO>M >M >N >09>TP>MC>1 >B >TP>TPNEM KOH                                                                                                    | ГРОЛЬНЫХ РАБОТ                                                                                |                                                             |  |  |  |  |
| навигация 🗉                                                                                                    | Визуальное молелиро                                                                           | вание                                                       |  |  |  |  |
| 🐔 В начало                                                                                                    | Disyandine modesinpo                                                                          | Dunne                                                       |  |  |  |  |
| <ul> <li>Моя домашняя страница</li> <li>Страницы сайта</li> <li>Мой профиль</li> <li>Текущий курс</li> <li>Визуальное моделирование (1-МГЗ-2)</li> <li>Участники</li> <li>Значки</li> <li>Общее</li> </ul> | Прием контрольных работ<br>Данный раздел предназначен для сдачи контролы<br>Резюме оценивания | Г<br>ных работ.                                             |  |  |  |  |
| Методические указания и                                                                                                    | Участники б                                                                                   |                                                             |  |  |  |  |
| <ul> <li>Сонтрольные задания</li> <li>Прием контрольных работ</li> </ul>                                                                                                    | Ответы                                                                                        | 1                                                           |  |  |  |  |
| Прием контрольных работ Мои курсы                                                                                                    | Требуют оценки                                                                                | 1                                                           |  |  |  |  |
|                                                                                                    | Последний срок сдачи                                                                          | Вторник, 16 Май 2017, 00:00                                 |  |  |  |  |
| 🔅 настройки 🗆                                                                                                    | Оставшееся время                                                                              | Задание сдано                                               |  |  |  |  |
| <ul> <li>Управление заданием</li> <li>Редактировать настройки</li> <li>Локально назначенные роли</li> <li>Права</li> </ul>                                                                                 | Поступившие представления                                                                     | Ответы больше не принимать.<br>Просмотр/оценка всех ответов |  |  |  |  |

8. Прямо под данными полями есть надпись-ссылка: "*Просмотр/оценка работ*" - необходимо щелкнуть на нее, откроется общий список студентов с присланными работами:

| бГУПТД 📁 Русский (ru) 🕨                                                                                                    | 🚔 Мои курсы 🕨 | Сайт СПбГУПТД Библиотечные ресу                                                                                            | ры 🕨 Расписани                    | е занятий                                                                  | 0 🗹                            | 🕨 🦲 Кафедр    | а Информационных систем 🕨          |
|----------------------------------------------------------------------------------------------------|---------------|----------------------------------------------------------------------------------------------------|-----------------------------------|----------------------------------------------------------------------------|--------------------------------|---------------|------------------------------------|
| НАВИГАЦИЯ                                                                                                    |               | Визуальное молели                                                                                                    | рование                           | 2                                                                          |                                |               |                                    |
| 3 начало<br>Моя домашняя страница<br>Страницы сайта<br>Мой профиль<br>Текущий курс<br>Визуальное моделирование (1-МГЗ-2)<br>Участники<br>Значки<br>Общее<br>Методические указания и<br>контрольные задания<br>Прием контрольных работ<br>Прием контрольных работ<br>Мои курсы |               | Действия оценивания Выберите     Прием контрольных ра Изолированные группы: Все участники Выбрать Изображение пользователя | т – – ма<br>абот<br>имя / Фамилия | Craryc                                                                     | Оценка                         | Редактировать | Последнее изменение (от            |
|                                                                                                    |               |                                                                                                    | Софья Ярагина                     | Нет ответа<br>на задание<br>Задание<br>просрочено<br>на: 17 дн.<br>11 час. | <ul> <li>Без оценки</li> </ul> | EK •          | -                                  |
| <ul> <li>НАСТРОЙКИ</li> <li>Управление заданием</li> <li>Редактировать настройки</li> </ul>                                                                                                    |               |                                                                                                    | Ирина Арефьева                    | Ответы для<br>оценки                                                       | Без оценки                     | Ēs ,          | Понедельник, 15 Май 2017,<br>21:20 |
| <ul> <li>Локально назначенные роли</li> <li>Права</li> <li>Проверить права</li> <li>Фильтры</li> <li>Логи</li> <li>Резервное копирование</li> </ul>                                                                                                    |               |                                                                                                    | Елизавета<br>Давыдова             | Нет ответа<br>на задание<br>Задание<br>просрочено<br>на: 17 дн.<br>11 час. | Вез оценки ∨                   | •             | -                                  |
| <ul> <li>Восстановить</li> <li>Передовое оценивание</li> </ul>                                                                                                    |               |                                                                                                    | Александра                        | Нет ответа                                                                 | 2                              | -             |                                    |

9. Внизу страницы, в поле "*фильтр*" можно выбрать, чтобы показывались, например, только те студенты, чьи работы необходимо проверить. Для этого, нужно выставить значение "Требуют оценки".

10. Чтобы уменьшить ширину окна со списком студентов, можно свернуть некоторые столбцы, например столбец "Изображение пользователя", кликнув по иконке со знаком "минус" около названия данного поля.

11. Работу студента можно скачать, проверить и оценить. Оценить можно прямо в поле "*Оценка*". Если в этом поле не видно выпадающего списка с вариантами оценок, то внизу страницы нужно поставить галочку в поле "*Быстрая оценка*".

| <ul> <li>Администрирование</li> <li>МОИ ЛИЧНЫЕ ФАЙЛЫ</li> <li>Нет ни одного файла</li> <li>Мои личные файлы</li> </ul> |                        | □ Егор Шишкин Нет ответа<br>на задание -<br>Задание<br>просрочено<br>на: 17 дн.<br>11 час. |         | · _ |  |  |  |
|----------------------------------------------------------------------------------------------------|------------------------|--------------------------------------------------------------------------------------------|---------|-----|--|--|--|
|                                                                                                    | <                      |                                                                                            |         |     |  |  |  |
|                                                                                                    | - Опции                |                                                                                            |         |     |  |  |  |
|                                                                                                    | Заданий на<br>странице | 10 ~                                                                                       |         |     |  |  |  |
|                                                                                                    | Фильтр                 | Без фи                                                                                     | пьтра 🗸 |     |  |  |  |
|                                                                                                    | Быстрая оценка 🕐       |                                                                                            |         |     |  |  |  |

12. Также можно оценить контрольную и более подробно - для этого, в столбике оценка, прямо над полем оценки есть маленькая иконка с изображением карандаша (она есть на каждой строке) - необходимо "щелкнуть на нее". Откроется страница, где можно также поставить оценку по вышеуказанным значениям, написать подробный комментарий и прикрепить файл с замечаниями (если эта функция отключена, напишите администратору, чтобы ее добавить).

### Создание ведомости с оценками

В конце семестра необходимо распечатать ведомости с оценками для хранения на кафедре итогов сдачи сессии, т.к. все данные по прошедшему семестру будут очищены.

### 1 вариант. Журнал оценок

Открываем список контрольных работ, вверху в раскрывающемся списке "*Действия оценивания*" выбираем пункт "*Просмотр Журнала оценок*":

# нционные образовательные технологии СПбГУПТД

| >1 →M →Π →Π →OLLEH                                         | НИВАНИЕ                                                               |                                                                                        |                                                                            |                                             |                    |                           |
|------------------------------------------------------------|-----------------------------------------------------------------------|----------------------------------------------------------------------------------------|----------------------------------------------------------------------------|---------------------------------------------|--------------------|---------------------------|
| -                                                          | Математ                                                               | гика_о                                                                                 | сень                                                                       |                                             |                    |                           |
| ица                                                        | Действия оценивани                                                    | ия Выберите<br>Выберите                                                                |                                                                            | ×                                           |                    |                           |
| _1-C3∏-5                                                   | Прием кон<br>Изолированные гру<br>Имя : ВсеАБВГДЕ<br>Фамилия : ВсеАБВ | Просмотр Ж<br>Скачать все<br>Загрузить не<br>ппы: Все участ<br>ЗЖЗИКЛМНО<br>ГДЕЁЖЗИКЛІ | урнала оценок<br>ответы<br>есколько файл<br>ники<br>ПРСТУФХЦЧ<br>МНОПРСТУФ | с<br>овсотзывами в ZIP<br>ШЩЭЮЯ<br>ХЦЧШЩЭЮЯ |                    |                           |
| _1. Линейная<br>Системы<br>_2.                             | Страница: 1<br>Выбрать Им                                             | я / Фамилия                                                                            | Статус<br>—                                                                | Оценка<br>□                                 | Редактировать<br>= | Последнее изменение (     |
| метрия на<br>_3. Введение<br>анализ<br>_4.<br>в исчисление | 🗌 Вла<br>Бах                                                          | адислава<br>канова                                                                     | Ответы для<br>оценки                                                       | Вез оценки                                  | EK •               | Четверг, 15 Декабрь 2016, |
| 5 Функции                                                  | Али                                                                   | ıca                                                                                    | Ответы для                                                                 |                                             | Ers                | Четверг, 15 Декабрь 2016, |

открывается страница с таблицей "*Отчет по оценкам*". Получаем журнал-ведомость, где в столбце "Прием контрольных работ" выводится оценка, выставленная преподавателем, в итоговом столбце выводится соответствующий эквивалент в баллах ("допущена к зачету" - 100 баллов, "к исправлению" - 50 баллов, "не зачтено" - 0 баллов).

### Информатика осень

### Отчет по оценкам

| Ізолированные гру    | ппь | : Все участники           |                           |
|----------------------|-----|---------------------------|---------------------------|
|                      |     | Информатика_осень 🖃       |                           |
| Фамилия * Имя        |     | Итоговая оценка за курс 🔶 | Прием контрольных работ 🗘 |
| Мария Дементьева     |     | -                         | -                         |
| Ксения Еремина       |     | 100,00                    | допущена к зачету         |
| Иван Завалин         |     | 100,00                    | допущена к зачету         |
| Даниил Иванов        |     | 100,00                    | допущена к зачету         |
| Евгений Иванов       |     | 50,00                     | к исправлению             |
| Екатерина Ковалёва   |     | 100,00                    | допущена к зачету         |
| оксана красильникова |     | 100,00                    | допущена к зачету         |
| Артем Логинов        |     | 100,00                    | допущена к зачету         |
| Кароматулло Одинаев  | =   | 50,00                     | к исправлению             |
| Даниила Осник        |     | 100,00                    | допущена к зачету         |
| илья палтусов        | =   | -                         | -                         |

Эту ведомость можно распечатать, выбрать пункт "Печать" в данном браузере. Например, в браузере "Mozilla Firefox" этот пункт находится в меню в верхнем правом углу:

| С 🔍 Пои                   | СК    | ☆□            | ♥ ↓                        | ♠ ∢ 🔳                     |
|---------------------------|-------|---------------|----------------------------|---------------------------|
| Расписание занятий        |       | Вырезать      | Копиров                    | 🖨 Вставить                |
| Информатика_              | осень | -             | 80%                        | +                         |
|                           |       | Новое окно    | <b>СС</b><br>Приватное     | Сохранить                 |
|                           |       |               | ОКНО                       | страницу                  |
|                           |       | Рас           | Журнал<br>печатать эту стр | Полный<br>экран<br>раницу |
| Прием контрольных работ 💠 |       | Найти         | Настройки                  | <b>Дополнения</b>         |
| допущена к зачету         |       |               | ·                          |                           |
| допущена к зачету         |       |               | æ                          |                           |
| -                         |       | Разработка    | Кодировка<br>текста        | Облачные<br>вкладки       |
| допущена к зачету         |       | 🚺 Войти в Син | хронизацию                 |                           |
| -                         |       | + Изменить    |                            | <b>0</b> U                |
| допущена к зачету         |       |               |                            | 100,00                    |

# 2 вариант. Экспорт журнала оценок в формат Excel

После получения страницы с таблицей "*Отчет по оценкам*" вверху в раскрывающемся списке выбрать пункт "*Экспорт--Таблица Excel*":

|                                                                      |      | Математика (2семестр_ибк_менедж)                                                            |
|----------------------------------------------------------------------|------|---------------------------------------------------------------------------------------------|
| Отчет по оценкам                                                     |      |                                                                                             |
| Категории и элемен<br>Простой вид<br>Полный вид<br>Шкалы<br>Просмотр | łты  | ÎM                                                                                          |
| <b>Буквы</b><br>Просмотр<br>Редактировать<br><b>Импорт</b>           |      | тика (*)                                                                                    |
| СSV файл<br>XML файл<br><b>Экспорт</b><br>Таблица OpenDocui          | ment | Итоговая оценка за курс 4                                                                   |
| Текстовый файл<br>Таблица Excel<br>Файл XML<br><b>Настройки</b>      |      | ·                                                                                           |
| Курс<br><i>Мои настройки</i><br>Отчет по оценкам                     |      | v                                                                                           |
| Вячеслав Галаев                                                      | =    |                                                                                             |
| Владимир Зайцев                                                      | :=   | Допущен(а) к зач/эк                                                                         |
| Анна Иванова                                                         |      | Работа не читается (плохое качество) - необходимо отправить работу заново в лучшем качество |

на открывшейся странице настроить, что хотим увидеть в таблице и нажать кнопку "*Отправить*":

# Математика (2семестр\_ибк\_менедж)

Таблица Ехсеl Экспорт в Таблица Ехсеl ▼Параметры Включить отзыв в экспорт Исключить ✓

| приостановленных<br>пользователей 🕐              |                           |
|--------------------------------------------------|---------------------------|
| Строк<br>предпросмотра                           | 10 🗸                      |
| Тип отображения<br>оценок при<br>экспорте        | Значение 🗸                |
| Количество цифр<br>после запятой при<br>экспорте |                           |
| <ul> <li>Включаемые с</li> </ul>                 | рценки                    |
| Итоговая оценка<br>за курс                       |                           |
| Прием<br>контрольных<br>работ                    |                           |
|                                                  | Выбрать всё / Снять выбор |
|                                                  | Отправить                 |
|                                                  |                           |

На следующей странице появится таблица с предпросмотром и кнопкой "Скачать":

| Таблица Ехе!         Самать           Scarber B Tabuta Excel         Cawarb           Cawarb         Cawarb           Cawarb         Cawarb                                                                                                    | Математика (2семестр_ибк_менедж) |                    |                    |                               |                                       |                                       |                                                                                                    |  |  |
|----------------------------------------------------------------------------------------------------|----------------------------------|--------------------|--------------------|-------------------------------|---------------------------------------|---------------------------------------|----------------------------------------------------------------------------------------------------|--|--|
| Site is a state is a state state a state is a state state a state is a state i                 | Таблица                          | Excel              | ~                  | ]                             |                                       |                                       |                                                                                                    |  |  |
| Эжстран       Полован       Полован                                                                                                    | Эксп                             | орт в ′            | Габли              | ща Ехс                        | el                                    |                                       |                                                                                                    |  |  |
| Cavana<br>Cavana<br>Cavana                                                                                                    | Эксп                             | орт                |                    |                               |                                       |                                       |                                                                                                    |  |  |
| CTUPUL       Server       Server                                                                                                    |                                  |                    |                    |                               |                                       |                                       | Скачать                                                                                                    |  |  |
| Image: Marge Marge M | Стро                             | <b>к пре</b> д     | прос               | мотра                         |                                       |                                       |                                                                                                    |  |  |
| Izzat       Rakhimov       1-C3A-7       -         Nadezha       Uskova       1-C3A-3       -         Nadezha       Uskova       1-C3A-3       -         Anьбина       Алтынбаева       -C3A-5       -         Knaagua       Белянина       1-C3A-3       -         Bradzenas       Fanae       1-C3A-5       -         Bradzenas       1-C3A-5       -       -         Bradzenas       1-C3A-5       -       -         Bradzenas       1-C3A-5       -       -         Apocnas       3aiues       1-C3A-5       -         Jopocnas       3aiues       1-C3A-5       -         Anha       Maenosa       -       -         Ahha       Maenosa       1-C3A-5       -         Anha       Maenosa       1-C3A-5       0.00       0.00       Где титульный лист? К. Р. №3, 4 допустить к защите. Рецензент доц. Тёрушкина 0. 5.         Pafora не открывается. Принесите конрольную на сессию, и отдайте её мне, пожалуйста, в первый день. Рецензент доц. Тёрушкина 0. 5.       -         Fenena       Калядина       1-C3A-5       11.00       11.00       неверно нашли v. К. р. №4 на исправление. Задание 3.17 1) неверно ваяли интеграл. 3)         Fenena       Калядина                                                                                                    | Имя                              | Фамилия            | Номер<br>группы    | Итоговая<br>оценка за<br>курс | Итоговая<br>оценка за<br>курс (Отзыв) | Задание:Прием<br>контрольных<br>работ | Задание:Прием контрольных работ (Отзыв)                                                                                                    |  |  |
| Альбина Алтынбаева I-C3A-5       -       -         Клавдия Алтынбаева I-C3A-3       -       -         Вячеслав Галаев       1-C3A-5       -       -         Вячеслав Галаев       1-C3A-5       -       -         Вячеслав Галаев       1-C3A-5       -       -         Вячеслав Галаев       1-C3A-5       -       -         Владимир Зайцев       1-C3A-5       -       -         Ярослав Зайцев       1-C3A-5       0.00       Где титульный лист? К. Р. №3, 4 допустить к защите. Рецензент доц. Тёрушкина О. Б.         Анна       Иванова       11.00       Пебота не открывается. Принесите конрольную на сессию, и отдайте её мне, пожалуйста, в первый день. Рецензент доц. Тёрушкина О. Б.         Работа выполнена небрежно и в плохом качестве. К. р. №3 на исправление. Задание 2.17 надо посмотреть третью границу и все угловые точки. Задание 3.17 1) неверно взяли интеграл. 3)         Елена       Калядина       1-C3A-5       -         Елизавет Муратова       1-C3A-5       -       -                                                                                                    | Izzat<br>Nadezhda                | Rakhimov<br>Uskova | 1-C3A-7<br>1-C3A-3 | -                             |                                       | -                                     |                                                                                                    |  |  |
| Клавдия       Белянина       1-C3A-3       -         Вячеслав       Галаев       1-C3A-5       -         Владимир Зайцев       1-C3A-5       -       -         Владимир Зайцев       1-C3A-5       -       -         Ярослав       Зайцев       1-C3A-5       -       -         Ярослав       Saiques       1-C3A-5       0.00       Где титульный лист? К. Р. №3, 4 допустить к защите. Рецензент доц. Тёрушкина 0. Б.         Анна       Иванова       11.00       Где титульный лист? К. Р. №3, 4 допустить к защите. Рецензент доц. Тёрушкина 0. Б.         Работа не открывается. Принесите конрольную на сессию, и отдайте её мне, пожалуйста, в первый день. Рецензент доц. Тёрушкина 0. Б.       -         Работа выполнена небрежно и в плохом качестве. К. р. №3 на исправление. Задание 2.17 надо посмотреть третью границу и все угловые точки. Задание 3.17 1) неверно взяли интеграл. 3)       -         Елена       Калядина       1-C3A-7       11.00       11.00       неверно нашли v. К. р. №4 на исправление. Задание 2.17 неверно вашли y. Задание 3.17. Почему Вы решили, что ряд при x=2 сходится? Прикрепляйте, пожалуйста, файлы по порядку, и только те что нужны. Рецензент доц. Тёрушкина 0. Б.         Елизавет Муратова       1-C3A-5       -       -                                                                                                    | Альбина                          | Алтынбаев          | a 1-C3A-5          | -                             |                                       | -                                     |                                                                                                    |  |  |
| Вячелав Галаев         1-C3A-5         -         -           Владимир Зайцев         1-C3A-5         -         -           Ярослав Зайцев         1-C3A-5         0.00         Где титульный лист? К. Р. №3, 4 допустить к защите. Рецензент доц. Тёрушкина О. Б.           Анна         Иванова         11.00         Где титульный лист? К. Р. №3, 4 допустить к защите. Рецензент доц. Тёрушкина О. Б.           Елена         Калядина         1-C3A-7         11.00         Пао           Глениз         Калядина         1-C3A-7         11.00         Пао           Глениз         Калядина         1-C3A-7         11.00         Пао           Глениз         Калядина         1-C3A-7         11.00         Пао           Глениз         Калядина         1-C3A-7         11.00         Пао           Глениз         Калядина         1-C3A-7         11.00         Пао           Калядина         1-C3A-7         11.00         Пао         неверно нашли у. К. р. №4 на исправление. Задание 2.17 неверно взали и терал. 3)           Калядина         1-C3A-7         11.00         Нао         неверно нашли у. К. р. №4 на исправление. Задание 2.17 неверно нашли у. Задание 3.17. Почему вы решили, что ряд при х=2 сходится? Прикрепляйте, пожалуйста, файлы по порядку, и только те что нужны. Рецензент доц. Тёрушкина 0. Б.           Близавас                                                                                                    | Клавдия                          | Белянина           | 1-C3A-3            | -                             |                                       | -                                     |                                                                                                    |  |  |
| Владимир Зайцев       1-C3A-5       -       -         Ярослав Зайцев       1-C3A-5       0.00       Где титульный лист? К. Р. №3, 4 допустить к защите. Рецензент доц. Тёрушкина 0. Б.         Анна       Иванова       11.00       Где титульный лист? К. Р. №3, 4 допустить к защите. Рецензент доц. Тёрушкина 0. Б.         Работа не открывается. Принесите конрольную на сессию, и отдайте её мне, пожалуйста, в первый день. Рецензент доц. Тёрушкина 0. Б.       Работа выполнена небрежно и в плохом качестве. К. р. №3 на исправление. Задание 2.17 неверно взали интеграл. 3)         Елена       Калядина       1-C3A-7       11.00       11.00       неверно нашли v. К. р. №4 на исправление. Задание 2.17 неверно взали интеграл. 3)       неверно нашли v. К. р. №4 на исправление. Задание 2.17 неверно нашли v. Задание 3.17. Почему Вы решили, что ряд при x=2 сходится? Прикрепляйте, пожалуйста, файлы по порядку, и только те что нужны. Рецензент доц. Тёрушкина 0. Б.         Елизаве:       1-C3A-5       -       -                                                                                                    | Вячеслав                         | Галаев             | 1-C3A-5            | -                             |                                       | -                                     |                                                                                                    |  |  |
| Ярослав Зайцев       1-C3A-5       0.00       0.00       Где титульный лист? К. Р. №3, 4 допустить к защите. Рецензент доц. Тёрушкина О. Б.         Анна       Иванова       11.00       11.00       Работа не открывается. Принесите конрольную на сессию, и отдайте её мне, пожалуйста, в первый день. Рецензент доц. Тёрушкина О. Б.         Елена       Калядина       1-C3A-7       11.00       11.00       Работа не открывается. Принесите конрольную на сессию, и отдайте её мне, пожалуйста, в первый день. Рецензент доц. Тёрушкина О. Б.         Елена       Калядина       1-C3A-7       11.00       11.00       неверно нашли v. К. р. №4 на исправление. Задание 3.17 1) неверно взяли интеграл. 3)         Елизавет Муратова       1-C3A-5       -       -       -                                                                                                    | Владимир                         | Зайцев             | 1-C3A-5            | -                             |                                       | -                                     |                                                                                                    |  |  |
| Анна         Иванова         11.00         Повота не открывается. Принесите конрольную на сессию, и отдайте её мне, пожалуйста, в первый день. Рецензент доц. Тёрушкина О. Б.           Елена         Калядина         1-C3A-7         11.00         11.00         Работа не открывается. Принесите конрольную на сессию, и отдайте её мне, пожалуйста, в первый день. Рецензент доц. Тёрушкина О. Б.           Елена         Калядина         1-C3A-7         11.00         11.00         Работа выполнена небрежно и в плохом качестве. К. р. №3 на исправление. Задание 2.17 надо посмотреть третью границу и все угловые точки. Задание 2.17 неверно взяли интеграл. 3)           Елизавет Муратова         1-C3A-5         1.00         11.00         Работа выполнена небрежно и в плохом качестве. К. р. №3 на исправление. Задание 2.17 неверно взяли интеграл. 3)           Елизавет Муратова         1-C3A-5         1.00         11.00         Работа выполнена небрежно и в плохом качестве. К. р. №3 на исправление. Задание 3.17. Почему Вы решили, что ряд при x=2 сходится? Прикрепляйте, пожалуйста, файлы по порядку, и только те что нужны. Рецензент доц. Тёрушкина О. Б.                                                                                                    | Ярослав                          | Зайцев             | 1-C3A-5            | 0.00                          |                                       | 0.00                                  | Где титульный лист? К. Р. №3, 4 допустить к защите. Рецензент доц. Тёрушкина О. Б.                                                                                                    |  |  |
| Работа выполнена небрежно и в плохом качестве. К. р. №3 на исправление. Задание 2.17 надо<br>посмотреть третью границу и все угловые точки. Задание 3.17 1) неверно взяли интеграл. 3)<br>Н11.00 Неверно нашли v. К. р. №4 на исправление. Задание 3.17 неверно нашли у. Задание 3.17. Почему<br>Вы решили, что ряд при х=2 сходится? Прикрепляйте, пожалуйста, файлы по порядку, и только те<br>что нужны. Рецензент доц. Тёрушкина О. Б.                                                                                                    | Анна                             | Иванова            |                    | 11.00                         |                                       | 11.00                                 | Работа не открывается. Принесите конрольную на сессию, и отдайте её мне, пожалуйста, в первый<br>день. Рецензент доц. Тёрушкина О. Б.                                                                                                    |  |  |
| Елизавета Муратова 1-СЗА-5                                                                                                    | Елена                            | Калядина           | 1-C3A-7            | 11.00                         |                                       | 11.00                                 | Работа выполнена небрежно и в плохом качестве. К. р. №3 на исправление. Задание 2.17 надо<br>посмотреть третью границу и все угловые точки. Задание 3.17 1) неверно взяли интеграл. 3)<br>неверно нашли v. К. р. №4 на исправление. Задание 2.17 неверно нашли y. Задание 3.17. Почему<br>Вы решили, что ряд при x=2 сходится? Прикрепляйте, пожалуйста, файлы по порядку, и только те,<br>что нужны. Рецензент доц. Тёрушкина О. Б. |  |  |
|                                                                                                    | Елизавета                        | а Муратова         | 1-C3A-5            | -                             |                                       | -                                     |                                                                                                    |  |  |

Можно распечатать отсюда, если все помещается или скачать экселевский файл и там поправить, что нужно - например, нет сетки-обводки у таблицы и т.п. и оттуда распечатать.

# 3 вариант. Вывод "Отчета по пользователям"

После получения страницы с таблицей "*Отчет по оценкам*" вверху слева в раскрывающемся списке выбрать пункт "*Отчет по пользователю*" и далее, на открывшейся странице справа в раскрывающемся списке выбрать пункт "Все пользователи":

| Информатика (осень                                                           | )                                    |          |                         |                                |
|------------------------------------------------------------------------------|--------------------------------------|----------|-------------------------|--------------------------------|
| Отчет по пользователю                                                        |                                      |          |                         |                                |
| Отчет по пользователю -<br>технологий<br>Изолированные группы: Все участники | отдел Ді                             | истанци  | онных об                | 5разовательных                 |
|                                                                              |                                      | Выбе     | ерите одного или всех г | пользователей Выберите         |
| Элемент оценивания                                                           | Оценка                               | Проценты | Отзыв                   | Выберите                       |
| Информатика (осень)                                                          | Все пользователи (3)<br>Юлия Волгина |          |                         |                                |
| 븛 Прием контрольных работ                                                    | -                                    | -        |                         | Саша негрей<br>Арина Полежаева |
| $ar{oldsymbol{X}}$ Итоговая оценка за курс                                   | -                                    | -        |                         |                                |

Получаем страницу с оценками и отзывами всех пользователей:

# Информатика (осень)

Отчет по пользователю 🗸

#### Отчет по пользователю

Изолированные группы: Все участники

### Отчет по пользователю - Юлия Волгина

Выберите одного или всех пользователей Все пользователи (3)

| Элемент | оценивания                                | Оценка            | Проценты | Отзыв                                                                                                    |
|---------|-------------------------------------------|-------------------|----------|----------------------------------------------------------------------------------------------------|
|         | Информатика (осень)                       |                   |          |                                                                                                    |
|         | 븛 Прием контрольных работ                 | допущена к зачету | 100 %    | Юлия, иногие задания будто не доделаны. Если у Вас остались вопросы по их выполнению (напр<br>расчеты в таблица Word), то их можно задать в зачетную неделю. |
|         | $ar{\mathcal{X}}$ Итоговая оценка за курс | 100               | 100 %    |                                                                                                    |

#### Отчет по пользователю - саша негрей

| Элемент | оценивания                      | Оценка            | Проценты | Отзыв |
|---------|---------------------------------|-------------------|----------|-------|
|         | 🖿 Информатика (осень)           |                   |          |       |
|         | 🜷 Прием контрольных работ       | допущена к зачету | 100 %    |       |
|         | $ar{X}$ Итоговая оценка за курс | 100               | 100 %    |       |

### Отчет по пользователю - Арина Полежаева

| Элем | ент оценивания            | Оценка            | Проценты | Отзыв |
|------|---------------------------|-------------------|----------|-------|
|      | Информатика (осень)       |                   |          |       |
|      | 븛 Прием контрольных работ | допущена к зачету | 100 %    |       |
|      |                           | 100               | 100 %    |       |